## WBSCM Help Desk Script: IE7 Compatibility Mode

## **Internet Explorer Compatibility Mode Settings – Option 1**

- Open Internet Explorer.
- Navigate to the WBSCM URL <u>https://portal.wbscm.usda.gov</u>
- Authenticate with USDA eAuthentication to arrive at the WBSCM portal home page
- Browser header bar should have the compatibility mode button toggled off, as below

   Image: https://portal.wbscm.usda.gov/irj/portal

■ ▲ ( □

• Click the compatibility mode button in the address bar to enable IE7 compatibility mode. Button should switch state

🔇 🔿 🗢 🙋 https://portal.wbscm.usda.gov/irj/portal

## **Internet Explorer Compatibility Mode Settings – Option 2**

- Open Internet Explorer.
- Select *Compatibility View Settings* from the *Tools* menu.

| Compatibility View Settings                                           | ×              |
|-----------------------------------------------------------------------|----------------|
| You can add and remove websites to be displaye<br>Compatibility View. | d in           |
| Add this website:                                                     |                |
| usda.gov                                                              | <u>A</u> dd    |
| Websites you've added to Compatibility View:                          |                |
|                                                                       | <u>R</u> emove |
|                                                                       |                |
|                                                                       |                |
|                                                                       |                |
|                                                                       |                |
|                                                                       |                |
| I                                                                     |                |
| Include updated website lists from Microsoft                          |                |
| Display intranet sites in Compatibility View                          |                |
| Display all websites in Compatibility View                            |                |
|                                                                       | ⊆lose          |

• In the *Add this website* text box type *usda.gov* and click Add.

| ompatibility View Settings                                           | ×              |
|----------------------------------------------------------------------|----------------|
| You can add and remove websites to be display<br>Compatibility View. | ved in         |
| Add this website:                                                    |                |
| 1                                                                    | Add            |
| Websites you've added to Compatibility View:                         |                |
| usda.gov                                                             | <u>R</u> emove |
|                                                                      |                |
|                                                                      |                |
|                                                                      |                |
|                                                                      |                |
|                                                                      |                |
|                                                                      |                |
| <ul> <li>Include updated website lists from Microsoft</li> </ul>     |                |
| Display intranet sites in Compatibility View                         |                |
| Display all websites in Compatibility View                           |                |
|                                                                      | 1              |
|                                                                      | Close          |

- Click *Close*.
- All USDA.gov will now appear in IE7 compatibility mode

🚱 💿 🗢 🙋 https://portal.wbscm.usda.gov/irj/portal

••×